## Steps to Complete an Official Records Legal Description Search

Citrus County Clerk of Court and Comptroller

Step 1— Visit the Citrus County Clerk of Courts' home page www.citrusclerk.org.
Step 2 — Locate the link to the Official Records Search at the bottom of the home page and click this link.

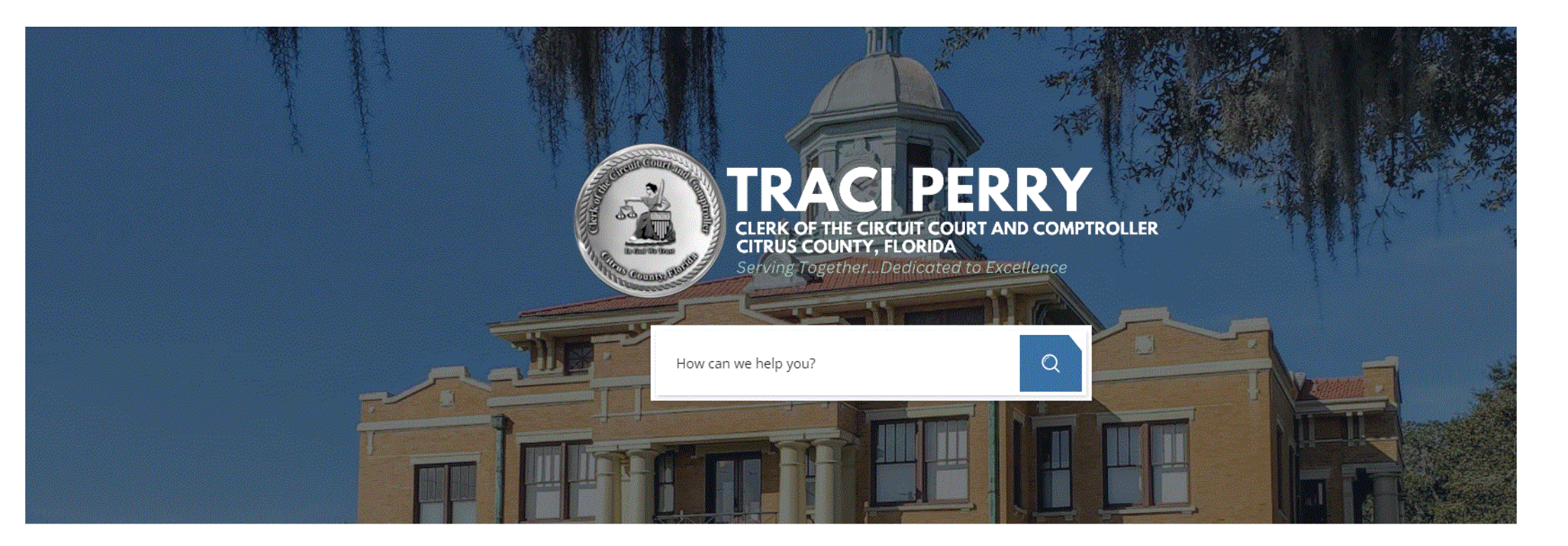

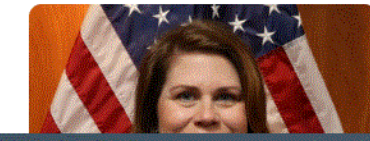

## Mission, Vision, & Organizational Values

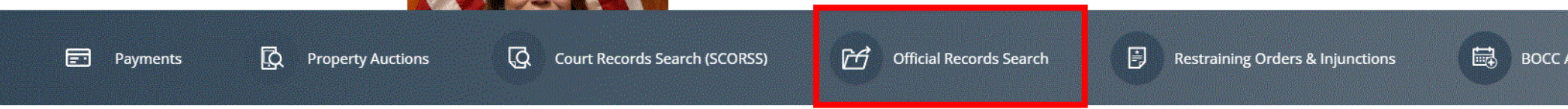

Step 3 — A new page with a grey background and several icons to choose from will open. Click the icon of scales with the word "Legal" beneath it.

| Citrus County<br>Official Records Search | 🖶 Home | Q Search | Support | Citrus County | E Fee Calculator | Recording Activity Notification | n 🗋 E-Certify |       |             |
|------------------------------------------|--------|----------|---------|---------------|------------------|---------------------------------|---------------|-------|-------------|
|                                          |        |          |         | e             |                  |                                 |               |       | J.          |
|                                          |        |          |         | Nar           |                  |                                 | Document      |       | Case Number |
|                                          |        |          |         | Book an       | id Page          |                                 | Consideration |       | Record Date |
|                                          |        |          |         |               |                  | Instrument Number               |               | Legal |             |
|                                          |        |          |         |               |                  |                                 | Quick Search  |       |             |
|                                          |        |          |         |               |                  | - Select an                     | option -      | ✓     |             |
|                                          |        |          |         |               |                  |                                 |               |       |             |
|                                          |        |          |         |               |                  |                                 |               |       |             |

Step 4 — A disclaimer will pop up. After reviewing the disclaimer, click "Accept."

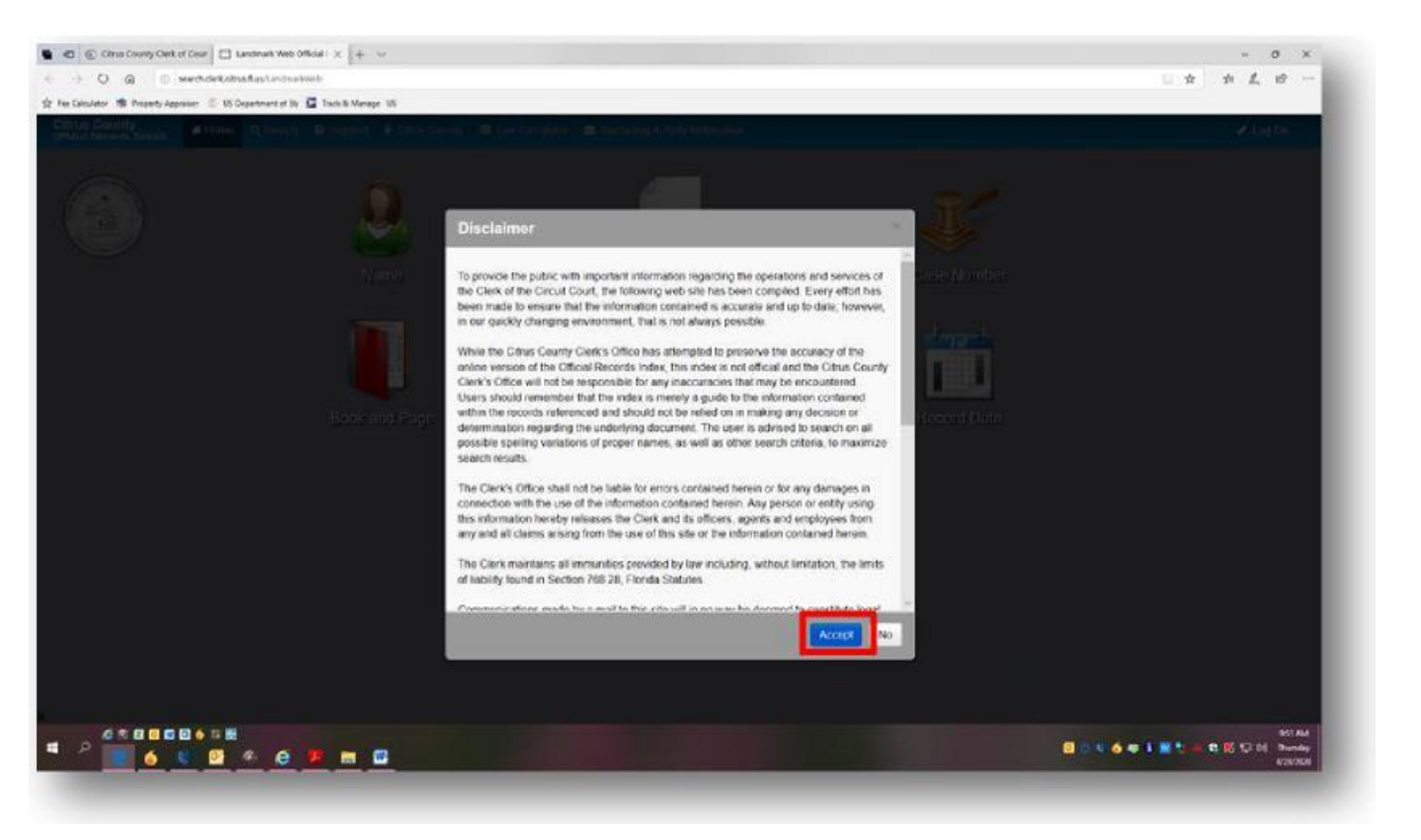

## *Step 5*—A new page will open.

| D<br>B<br>C | ocument Type<br>ook/Page | Document Type     |               |              | select       |   | 05/18/2023 (2023029285). |
|-------------|--------------------------|-------------------|---------------|--------------|--------------|---|--------------------------|
| B           | ook/Page                 | Document Type     |               |              |              |   |                          |
| С           |                          |                   |               |              |              | - |                          |
|             | onsideration             |                   | All Catogorio |              |              | A | Important Information    |
| c           | ase Number               | Document Category | All Categorie |              |              |   | Help - Legal Search      |
| In          | strument Number          | Begin Date        | 01/01/1980    | 15 Yesterday | Today Oldest |   |                          |
| R           | ecord Date               | End Date          | 05/22/2023    | 15 Yesterday | Today        |   | My List                  |
| L           | egal                     |                   | Search the la | ast Days     | ~            |   |                          |
| Α           | dvanced Legal            |                   | Show first 10 | I0 records   | ~            |   |                          |
| ٩           | uick Search              |                   |               |              |              |   |                          |
|             |                          |                   | Q Submit      | × Clear Form | × Clear All  |   |                          |

## *Step 6*—Click the box "*Advanced Legal*"

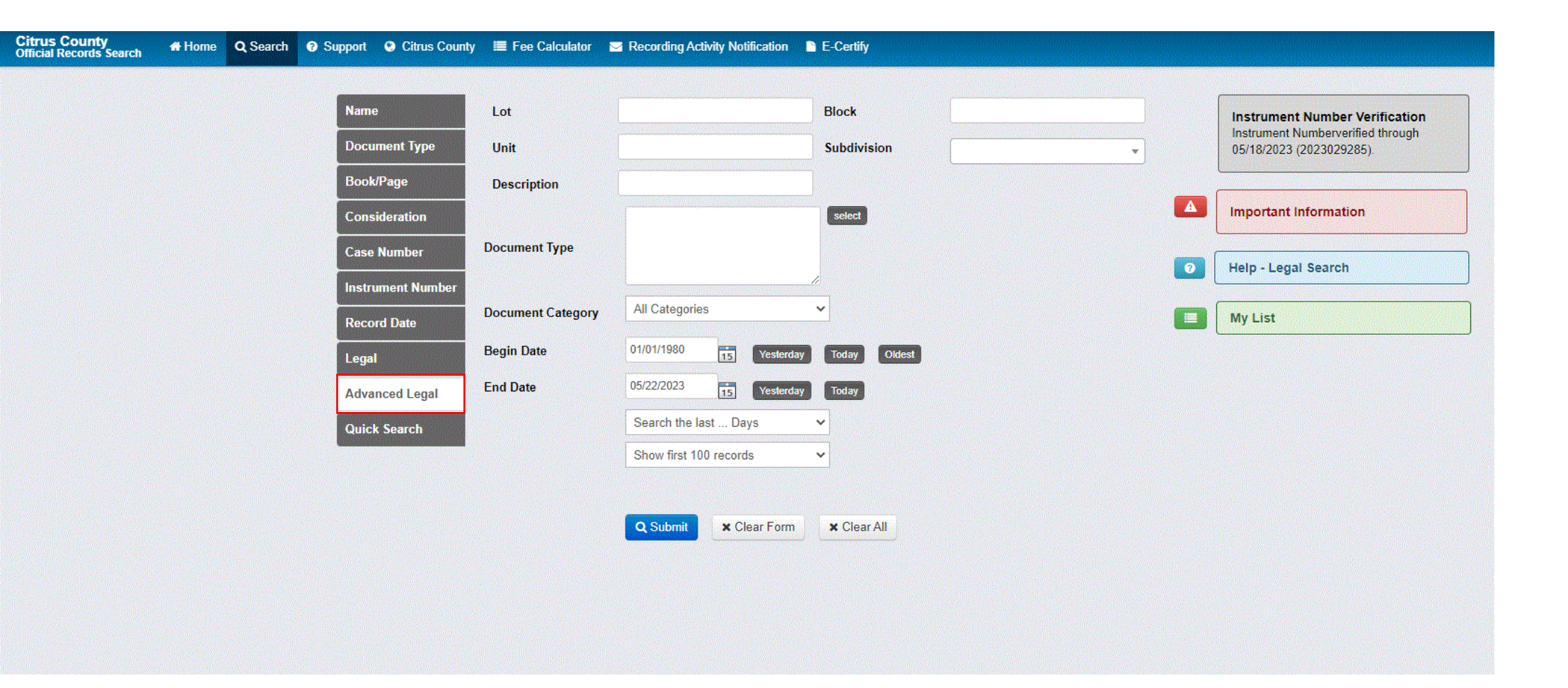

*Step 7* — Type in the details from the legal description connected with the property being searched. Please note: not all legal descriptions will have a Lot, Block, Unit, and Subdivision to enter. Enter what information you do have.

*Step 8* — Click "Submit."

| Name              | Lot               | 1-20                   | Block          | E                        |   | Instrument Number Verification                                |
|-------------------|-------------------|------------------------|----------------|--------------------------|---|---------------------------------------------------------------|
| Document Type     | Unit              | 6                      | Subdivision    | INVERNESS OAK PARK ADD 💌 |   | Instrument Numberverified through<br>05/22/2023 (2023030054). |
| Book/Page         | Description       |                        |                |                          |   |                                                               |
| Consideration     |                   |                        | select         |                          | A | Important Information                                         |
| Case Number       | Document Type     |                        |                |                          | 0 | Help - Legal Search                                           |
| Instrument Number | Document Category | All Categories         | ~              |                          |   |                                                               |
| Record Date       | Document Category | 01/01/1920             |                |                          |   | My List                                                       |
| Legal             |                   | 05/25/2022             | y Today Oldest |                          |   |                                                               |
| Advanced Legal    | End Date          | Second the last Dave   | y Today        |                          |   |                                                               |
| Quick Search      |                   | Show first 100 records |                |                          |   |                                                               |
|                   |                   |                        |                |                          |   |                                                               |
|                   |                   | Q Submit               | × Clear All    |                          |   |                                                               |
|                   |                   |                        |                |                          |   |                                                               |
|                   |                   |                        |                |                          |   |                                                               |
|                   |                   |                        |                |                          |   |                                                               |

Step 9 — Recorded documents from 1980 forward with matching information will populate below. Documents recorded before 1980 are on microfilm. Please contact the Recording Department by calling (352) 341-6424 option 2 for more information on how to view documents recorded before 1980.

| ← C                       | 🗅 ht                  | tps://search.citrusclerk.o | rg/LandmarkWeb/search/inde                                     | x?theme=.blue&section      | =searchCriteriaLegal&quickS                    | SearchSelection              | on=              |                     |            |        |                                            |                                                        | A»                   | 6          | • G          | £≞                      | @ <b>()</b>        |
|---------------------------|-----------------------|----------------------------|----------------------------------------------------------------|----------------------------|------------------------------------------------|------------------------------|------------------|---------------------|------------|--------|--------------------------------------------|--------------------------------------------------------|----------------------|------------|--------------|-------------------------|--------------------|
| Citrus Co<br>Official Red | ounty<br>cords Search | 🖶 Home 🛛 Q Search          | n 🕜 Support 🔮 Citrus Cou                                       | inty 🔳 Fee Calculator      | Macording Activity Notified                    | cation 🗋 E                   | -Certify         |                     |            |        |                                            |                                                        |                      |            |              |                         | 🥒 Log O            |
|                           |                       |                            | Name<br>Document Type<br>Book/Dane                             | Lot<br>Unit                | 1-20<br>ຢ                                      | Blo<br>Su                    | ock<br>bdivision | E<br>INVERNESS OAI  | K PARK ADD | •      | Instrument<br>Instrument N<br>05/22/2023 ( | Number Verifica<br>umberverified throu<br>2023030054). | u <b>tion</b><br>ugh |            |              |                         |                    |
|                           |                       |                            | Consideration<br>Case Number                                   | Document Type              |                                                |                              | elect            |                     |            |        | Important In                               | formation                                              |                      |            |              |                         |                    |
|                           |                       |                            | Instrument Number<br>Record Date                               | Document Category          | All Categories                                 | *                            |                  |                     |            | •      | Help - Lega                                | Search                                                 |                      |            |              |                         |                    |
|                           |                       |                            | Legal<br>Advanced Legal                                        | Begin Date<br>End Date     | 01/01/1980 15 ¥<br>05/25/2023 15 ¥             | iesterday To<br>iesterday To | oday Oldest      |                     |            |        |                                            |                                                        |                      |            |              |                         |                    |
|                           |                       |                            | Quick Search                                                   |                            | Search the last Days<br>Show first 100 records | ~                            |                  |                     |            |        |                                            |                                                        |                      |            |              |                         |                    |
| Resi                      | ults                  |                            |                                                                |                            | Q Submit X Clear                               | Form ×                       | Clear All        |                     |            |        |                                            |                                                        |                      |            |              |                         |                    |
| ↑ Hide<br>Your Le         | e Results as a sea    | K Clear Results 🔒 Prin     | nt 🕑 Export<br>ck "E", Subdivision "INVERI                     | NESS OAK PARK ADD'         | ", Begin Date "1/1/1980", a                    | nd End Date                  | "5/25/2023" ret  | urned the following | g results: |        |                                            |                                                        |                      | Displaying | Re<br>25 ❤ r | turned 2 i<br>records p | records<br>er page |
|                           | -                     | Status                     | Grantor                                                        | 1                          | Grantee                                        | Record Dat                   | Doc Type         | Book Typ            | Book       | Page   | Instrument Number                          | Legal                                                  |                      | First      | Previous     | 3 1                     | Next               |
| #                         | •                     | Status                     | Grantor                                                        | G                          | Grantee                                        | Record<br>Date               | Doc Type         | Book<br>Type        | Book       | Page   | Instrument #                               | Legal                                                  |                      |            |              |                         |                    |
| 1                         | +                     | STANDARD                   | CITRUS COUNTY BOARE<br>COMMISSIONERS<br>DALY & ZILCH FLORIDA I | O OF COUNTY TO<br>CO<br>NC | D WHOM IT MAY C<br>DNCERN                      | 06/25/2010                   | NOT COMM         | OR                  | 2362       | 1373 2 | 010028389                                  | L: 1-20 Blk: E                                         | E Sub: INVERN        | ESS OAK PA | RK ADD       |                         |                    |

Step 9 — Each record can be clicked on and viewed. There will be an option to print once the document has been opened.

If the message "*Not viewable via the web*" appears, the selected document is a protected document type and not viewable outside of a Citrus County Clerk's Office. Please contact the Recording Department by calling (352) 341-6424 option 2 for more information on how to view this document.

*Step 10* — To return to the search results, click the orange button labeled *"Return to Search Results"* located on the top left corner of the screen.

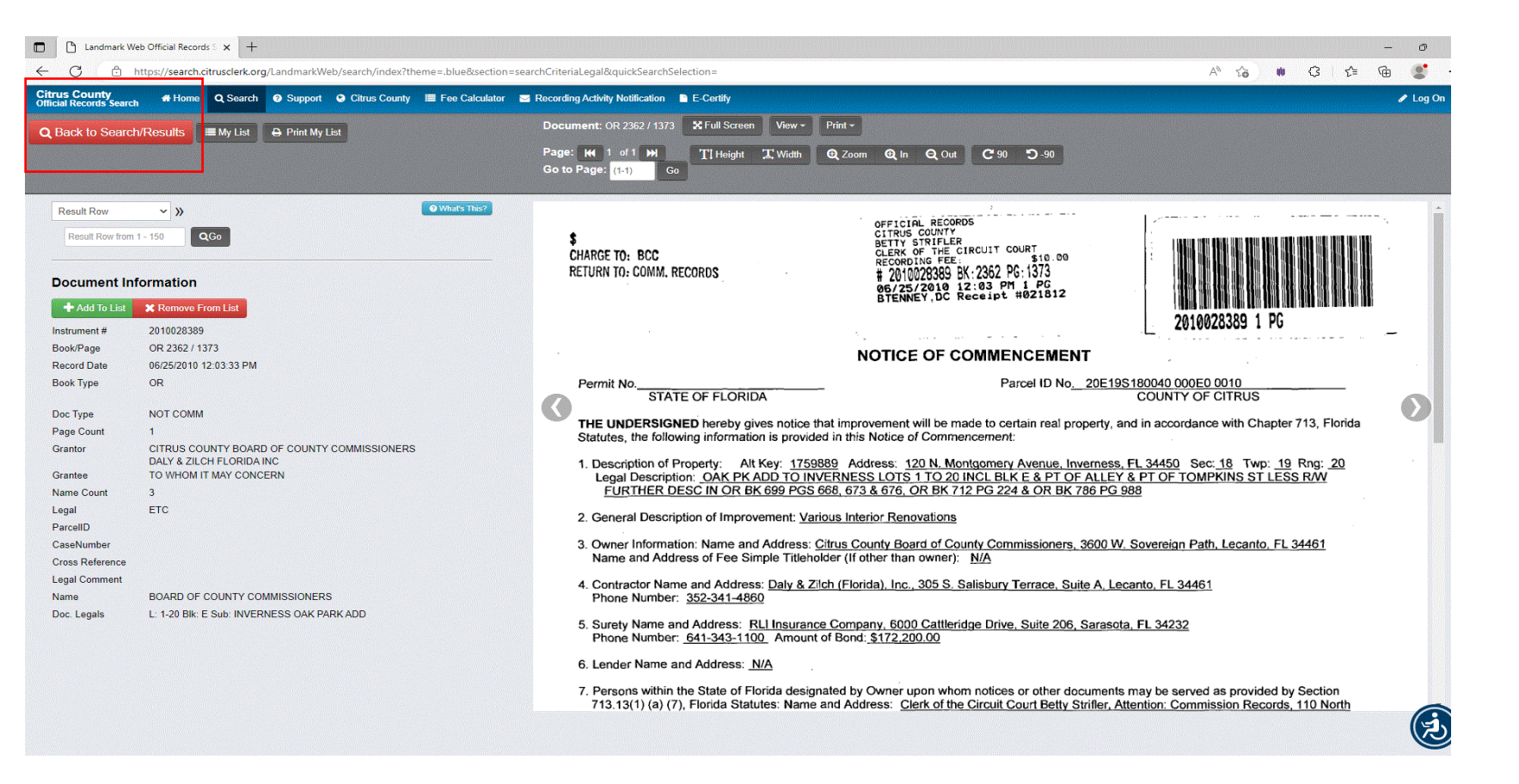